## Rauhala Yhtiöt Oy

## VISMA ENTRY: Testitunnuksen luominen ja käyttöönottaminen

- 1. Mene osoitteeseen: https://www.visma.fi/ohjelmistoratkaisut/visma-entry/entry-koekaytto-rauhala
- 2. Täytä pyydetyt tietosi lomakkeelle ja klikkaa "Aloita kokeilu"

| Visma Entry                                                                                                    | Yritys *                                                                                                    |
|----------------------------------------------------------------------------------------------------|----------------------------------------------------------------------------------------------------|
| Täyttämällä lomakkeen saat Visma Entryn koekäyttöön 14 päivän ajaksi. Mikäli<br>sinulla on kysyttävää sovelluksen käytöstä, voit olla yhteydessä Rauhalan tukeen. | Sukunimi *                                                                                                    |
|                                                                                                    | Puhelinnumero *                                                                                                    |
|                                                                                                    | Aktivoidaksesi ilmaisen käyttöönoton, anna sähköpostiosoitteesi *                                                                                                    |
|                                                                                                    | Luo salasana palveluun *                                                                                                    |
|                                                                                                    | <ul> <li>Suostun siihen, että henkilötietojani käsitellään tunnistamalla kiinnostuksen<br/>kohteeni tässä kuvatulla tavalla ja olen tietoinen siitä, että voin peruuttaa<br/>suostumukseni millioin tahansa.</li> <li>Suostun siihen, että Visma voi lähettää minulle sähköpostia aiheista joihin olen<br/>osoittanut kiinonstusta ja olen tietoinen siitä, että voin peruuttaa suostumukseni</li> </ul> |
|                                                                                                    | milloin taharsa.  * Hyväksyn <u>palvelun käyttöehdot (PDF)</u>                                                                                                    |
|                                                                                                    | Aloita kokeilu                                                                                                    |

3. Täytä yrityksesi tiedot ja klikkaa "Tallenna"

|                     | Yrityksen tiedot      |          |
|---------------------|-----------------------|----------|
|                     | Täytä tiedot kenttiin |          |
| Yrityksen tiedot    |                       |          |
| Y-tunnus*           |                       |          |
| Nimi*               |                       |          |
|                     |                       | 4        |
| Omat tiedot         |                       |          |
| Etunimi             |                       |          |
| Sukunimi            |                       |          |
| Puhelinnumero       | <b>©</b>              |          |
| Salasana*           |                       |          |
| Salasana uudelleen* |                       |          |
|                     |                       |          |
|                     |                       | Tallenna |

4. Klikkaa seuraavasta näkymästä "Aloita asetusten määrittäminen"

|                                                                                                    |                                                                  | Т                                                                                                    | ervetuloa                                                              |                                                                                  |                                                                                   | 3                                                                                 |
|----------------------------------------------------------------------------------------------------|------------------------------------------------------------------|----------------------------------------------------------------------------------------------------|------------------------------------------------------------------------|----------------------------------------------------------------------------------|-----------------------------------------------------------------------------------|-----------------------------------------------------------------------------------|
| 1<br>Tervetuloa                                                                                                    | 2<br>Tyőaianseuranta                                             | 3<br>Palkanlaskenta                                                                                                    | 4<br>Ylitvět ja lisät                                                  | 5<br>Poissalot ia saldot                                                         | 6<br>Projektit                                                                    | 7<br>Yhteenveto                                                                   |
| 1                                                                                                    | Tervetuloa<br>Tällä ohjatulla to<br>valikon kautta. J            | a aloittamaan Visma<br>iminnolla määritetään järjeste<br>os haluat ohittaa kokonaan oh<br>Aloita asetu                                                | a Entry -jär<br>elmän perusasetu<br>jatun asetusten r<br>sten määrittt | rjestelmän käyttö!<br>Irksia. Voit myöhemmin muut<br>määrittämisen, klikkaa tämä | ttaa näitä määrityksiä<br>n sivun alareunasta Lo                                  | Asetukset-<br>peta-painiketta.                                                    |
| Seuraava<br>Asetusten määrittely on jaettu et<br>alueisiin. Jokaiselle sivulle tehdyi<br>määritykset talientuvat samalla k<br>seuraavalle sivulle klikkaamalla S<br>painiketta. | ri osa- Edell<br>t Edell<br>kun siirryt sivua<br>Seuraava- yläre | Edellinen<br>iselle sivulle voi palata klikkaamalla<br>inen-painiketta. Vaihtoehtoisesti<br>voi vaihtaa myös klikkaamalla<br>unan navigointipalkista. | Klikkaam<br>kyseistä s                                                 | illa Info-painiketta avautuu<br>Ivua koskeva tarkempi ohjeistus.                 | Voit keskeyttää as<br>klikkaamalla Poist<br>tapauksessa tallen<br>jäävät talteen. | Poistu<br>etusten määrittämisen<br>u-painiketta. Tässä<br>nettujen sivujen tiedot |

**5.** Nyt voit tehdä tarvittavat perusmääritykset liittyen työajan syöttötapaan ja sen muokkausaikaan ja taukoihin. Määritysten valitsemisen jälkeen klikkaa "Seuraava"

|                                                 | Työajanseuranta                                                                                                    | >                                                |
|-------------------------------------------------|----------------------------------------------------------------------------------------------------|--------------------------------------------------|
| Tail<br>val                                     | ä sivulla määritetään työaikojen tallentamiseen liittyviä perusa<br>ita haluamasi työaikojen syöttötavan sekä aikavälin, miten pitk<br>voivat lisätä ja muokata työaikojaan edellisille päiville. Lisäksi<br>oletuskäsittelyn tauoille. | asetuksia. Voit<br>(ään käyttäjät<br>voit valita |
| Työajan syöttötapa                              | Työajan syöttö- ja     muokkausaika                                                                                                    | Tauko                                            |
| Kellokortti (käyttäjä voi muokata)              | Saman vuorokauden aikana                                                                                                    | 🔵 Ei syötetä taukoa                              |
| Kellokortti (käyttäjä ei voi muokata)           | Kirjausta seuraavan vuorokauden aikana                                                                                                    | Tauko 15min                                      |
| Manuaalinen tallennus (aloitus- ja lopetusaika) | Kirjausta seuraavien kahden vuorokauden aikana                                                                                                    | Tauko 30min                                      |
| Manuaalinen tallennus (työtuntien määrä)        | Kirjausta seuraavien vuorokauden aikana                                                                                                    | Tauko 45min                                      |
|                                                 |                                                                                                    | Tauko 60min                                      |
|                                                 |                                                                                                    | Taukomin                                         |
| Poistu                                          |                                                                                                    | < Edellinen Seuraava >                           |

**6.** Seuraavalla sivulla voit perustaa palkkakaudet ja määrittää päivärahojen ja kilometrikorvausten asetukset. Perustaaksesi palkkakausia, klikkaa "Lisää uusia palkkakausia"

| Tällä sivulla määritetään palkanlaskennan as<br>kautta. | <b>Palkanlaskenta</b><br>etuksia. Muita palkanlaskennan asetuksia (esim. palkkalajit) v                                                                              | voi määrittää myöhemmin Asetukset-valikon                                                                                                    |
|---------------------------------------------------------|----------------------------------------------------------------------------------------------------|----------------------------------------------------------------------------------------------------|
| Palkkakaudet<br>Nimi Alku pvm Loppu pvm                 | <ul> <li>Päivärahat Pois Päällä ()</li> <li>Otetaan puoli- ja kokopäiväraha käyttöön</li> <li>Otetaan puoli- ja kokopäiväraha sekä ateriakorvaus käyttöön</li> </ul> | Kilometrikorvaus     Pois     Päällä     į       Syötetään kilometrien määrä manuaalisesti     Valitaan kilometrikorvaus matkakorvaus taulukosta     Manuaalinen syöttä ja matkakorvaus-taulukko |
| Lisää uusia palkkakausia                                |                                                                                                    |                                                                                                    |
| Poistu                                                  |                                                                                                    | < Edellinen Seuraava ≻                                                                                                    |

7. Seuraavassa näkymässä voit määritellä palkkakaudet. Lopuksi klikkaa "Luo kaudet"

| Lisää uusia                                        | a palkkakausia | × 0.5      |
|----------------------------------------------------|----------------|------------|
| Y <mark>ksi kausi</mark><br>Kausien määrä<br>Kaksi | Useita kausia  | О V<br>О м |
| Alku pvm<br>01.08.2020                             |                |            |
| Kauden pituus<br>Kuukausi                          |                |            |
| Luo kaudet                                         | Peruuta        |            |

8. Määrittelemäsi palkkakaudet tulevat näkyviin. Klikkaa näkymästä "Seuraava"

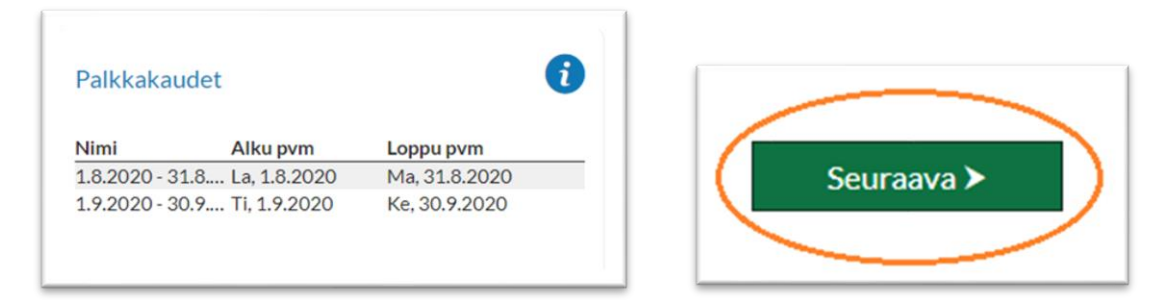

9. Seuraavalla sivulla voit määritellä ylitöiden sekä ilta- ja yölisien laskennan asetukset. Muita kellonaikaan perustuvia lisien laskentasääntöjä voit myöhemmin perustaa ohjelman asetuksista. Määritysten valitsemisen jälkeen klikkaa "Seuraava"

| Ylityöasetukset       |                                                  | 1 | llta- ja yölisät | Pois 💷 Päällä 👔                                       |
|-----------------------|--------------------------------------------------|---|------------------|-------------------------------------------------------|
| Eritelläänkö          | ylityön perusosa omalle palkkalajilleen?         |   | 16.00 🛇          | Iltalisän kertyminen alkaa klo                        |
|                       |                                                  |   | 21.00 O          | Iltalisän loppuminen loppuu klo                       |
| Vuorokautinen ylityö  | Pois 👘 Päällä                                    | 0 |                  | Iltalisää kertyy vuorokautisen ylityön ajalta         |
| 8 Työtunnit, jonka j  | älkeen alkaa vuorokautisen 50% ylityön laskenta  |   | 21.00 🛇          | Yölisän kertyminen alkaa klo                          |
| 10 Työtunnit, jonka j | älkeen alkaa vuorokautisen 100% ylityön laskenta |   | 06.00 🛇          | Yöllsän kertyminen loppuu klo                         |
|                       |                                                  |   |                  | Yölisää kertyy vuorokautisen ylityön ajalta           |
| Viikkoylityö          | Pois 💷 Päällä                                    | 6 |                  | lita- ja yölisät lasketaan kertyneistä saldotunneista |
| 8 50%:lla korotettu   | vien viikkoviityötuntien maksimimäärä            |   |                  |                                                       |

**10.** Seuraavassa näkymässä voit ottaa käyttöön saldotuntien laskennan ja määrittää siihen liittyen laskentasääntöjä sekä perustaa poissaololajeja. Voit perustaa poissaololajeja myös myöhemmin ohjelman asetuksista. Perustaaksesi poissaololajeja, klikkaa "Lisää uusi poissaololaji"

|            | Poissaolot                                                                                                    | ja saldot                                                                                                    | ×         |
|------------|----------------------------------------------------------------------------------------------------|----------------------------------------------------------------------------------------------------|-----------|
|            | Tällä sivulla voidaan ottaa käyttöön saldoi<br>laskentasääntöjä. Lisäksi voit perustaa u<br>mitä poissaololajeja tarvitset, voit peru<br>toimi | untien laskenta ja määrittää siihen liittyviä<br>usia poissaololajeja. Jos et ole vielä varma,<br>staa niitä myös myöhemmin "Asetukset"-<br>nnosta. |           |
| Saldot     | Pois 🗩 Päällä 👔                                                                                                    | Poissaolot                                                                                                    | 1         |
| 13.10.2020 | Saldolaskennan alkupäivä                                                                                                    | Nimi Kuluttaa lomapäiviä                                                                                                    |           |
| 20         | Saldon alaraja (h)                                                                                                    |                                                                                                    |           |
| 40         | Saldon yläraja (h)                                                                                                    |                                                                                                    |           |
| 4          | Maksimisaldo per päivä                                                                                                    |                                                                                                    |           |
|            | Leikkaa saldon ylärajan ylittävät tunnit automaattisesti                                                                                       | Lisää uusi poissaololaji                                                                                                    | )         |
| Poistu     |                                                                                                    | < Edellinen Se                                                                                                    | euraava 🗲 |

**11.** Seuraavassa näkymässä voit määritellä poissaololajit. Määrittelyn jälkeen klikkaa "Tallenna". Määrittelemäsi poissaololajit tulevat näkyviin. Lopuksi klikkaa "Seuraava"

| Nimi *<br>Vuosiloma<br>Kuluttaa lomapäiviä<br>Kuluttaa lomapäiviä |  |
|-------------------------------------------------------------------|--|
| Vuosiloma<br>Kuluttaa lomapäiviä<br>Kuluttaa lomapäiviä           |  |
| Kuluttaa lomapäiviä<br>Kuluttaa lomapäiviä                        |  |
| Kuluttaa lomapäiviä                                               |  |
|                                                                   |  |
|                                                                   |  |
|                                                                   |  |

| Poissaolot       |                          | 0          |
|------------------|--------------------------|------------|
| Nimi             | Kuluttaa lomapäiviä      |            |
| Vuosiloma        | Kuluttaa lomapäiviä      |            |
| Sairauspoissaolo |                          | Seuraava > |
|                  | Lisää uusi poissaololaji |            |

**12.** Seuraavassa näkymässä voit perustaa projekteja, jotka toimivat kustannuspaikkoina palkanlaskennan aineistosiirroissa. Klikkaa "Lisää uusi projekti"

|                    |             |                      |                           | Projektit             |                           |                | 3               |
|--------------------|-------------|----------------------|---------------------------|-----------------------|---------------------------|----------------|-----------------|
| 1<br>Tervetuloa    | 7           | 2<br>Võajanseuranta  | 3<br>Palkaniaskenta       | 4<br>Ylityöt ja lisät | 5<br>Poissaolot ja saldot | 6<br>Projektit | 7<br>Yhteenveto |
| Tällä sivulla peru | istetaan pr | ojekteja, joita void | aan käyttää myös kustannu | ispaikkoina palkanlas | kennan aineistosiirrossa. |                |                 |
| Projektit          |             |                      |                           |                       | 6                         |                |                 |
| Numero             | Nimi        | Katuosoite           | Postinumero               | Toin                  | hipaikka                  | -              |                 |
|                    |             |                      |                           |                       |                           |                |                 |
|                    |             |                      |                           |                       |                           |                |                 |
|                    |             |                      | Lisää uusi projekti       |                       |                           |                |                 |
|                    |             | ```                  |                           |                       |                           |                | •               |
| Poistu             |             |                      |                           |                       |                           | ≺ Edellinen    | Seuraava >      |
|                    |             |                      |                           |                       |                           |                |                 |

13. Seuraavassa näkymässä voit määritellä haluamasi projektit ja kustannuspaikat. Projektien syöttämisen jälkeen klikkaa "Tallenna". Määrittelemäsi projektit tulevat näkyviin. Lopuksi klikkaa "Seuraava"

| Numero     1       Nimi *     Testi       Katuosoite     Projektit       Postinumero     Numero       Toimipalikka     Testi | Lisää uusi projekti | ×           |                     |                 |             |            |
|----------------------------------------------------------------------------------------------------|---------------------|-------------|---------------------|-----------------|-------------|------------|
| Nimi * Testi Katuosoite Postinumero Tolmipaikka Tolmipaikka                                                                  | Numero<br>1         | iot<br>Sili |                     |                 |             |            |
| Katuosoite Projektit Postinumero Toimipaikka Toimipaikka                                                                     | Nimi*<br>Testi      |             |                     |                 |             |            |
| Projektit Postinumero Tolmipaikka Tolmipaikka Degrada Degrada                                                                | Katuosoite          |             | ·                   |                 |             |            |
| Toimipaikka                                                                                                    | Postinumero         | - 1         | Projektit<br>Numero | Nimi Katuosoite | Postinumero | Toimipaiki |
| Seuraa                                                                                                    | Toimipaikka         | - 1         | 1                   | lesti           | ſ           |            |
|                                                                                                    | Taligona Deguita    | . II        |                     |                 |             | Seura      |

14. Nyt tekemäsi määritykset ovat valmiit! Klikkaa "Aloita palvelun käyttö"

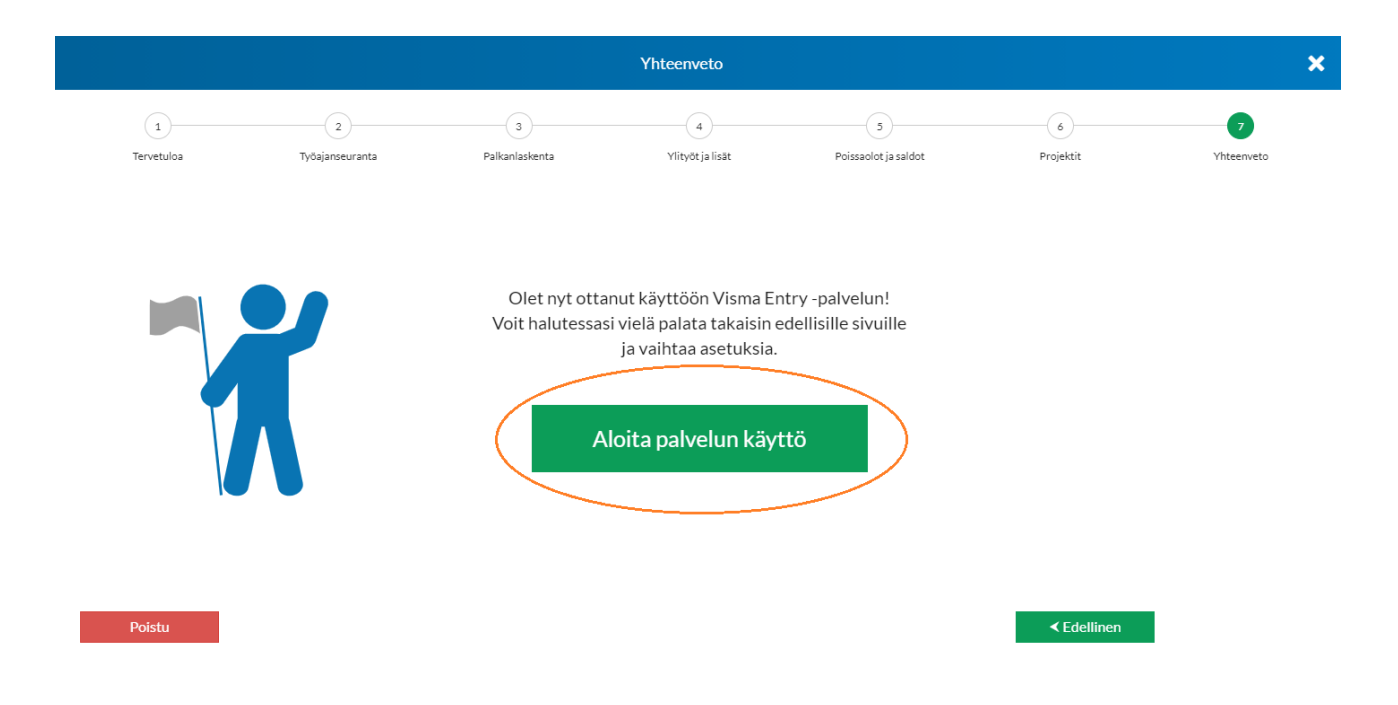

**15.** Ohjelma antaa sinulle vielä muutaman hyödyllisen vinkin ohjelman käytöstä. Lue vinkit ja klikkaa "Seuraava". Kolmannen vinkin jälkeen klikkaa "Poistu"

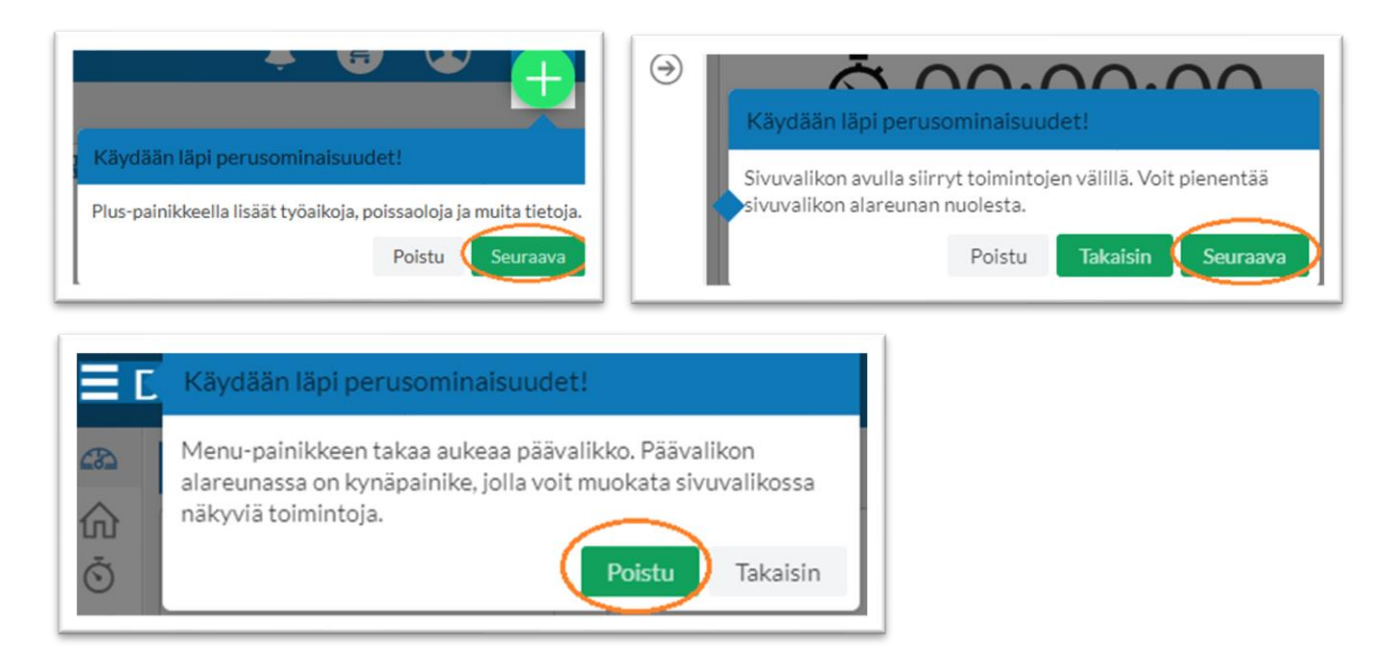

## 16. Nyt ohjelma on valmis testikäyttöösi! 😇

| <b>2</b> 84 | Dashboard<br>Ohjeet Muokkaa                                                                  |                                                                                                    |                                                              |            |    |  |  |                                                                                       | <b>↓ ⊌ ₩</b> (+                                                                                                    |
|-------------|----------------------------------------------------------------------------------------------|----------------------------------------------------------------------------------------------------|--------------------------------------------------------------|------------|----|--|--|---------------------------------------------------------------------------------------|----------------------------------------------------------------------------------------------------|
|             | Huomautukset                                                                                 |                                                                                                    | Työaikakalenti       Työaist       Työaist       Ma       Ti | slot<br>Ke | To |  |  | 50                                                                                    | Comat ohjeet     Comat ohjeet     Comat ohjeet     Comat ohjeet     Comat ohjeet     Comat ohjerivlä ei löytynyt     Comat ohjerivlä ei löytynyt |
|             | Ö Työajansyöttö           Lisiä työsika           MIKON TYÖTUNNIT           VIIKON TYÖTUNNIT | Edellinen kuukausi     Lokakuu 2020     Seuraava kuukausi       Työaikakortit     Itää uusi kortti     Itää uusi kortti       Lisää uusi kortti     Lisää uusi kortti     Lisää uusi kortti       kiikkaamalia tästä     kiikkaamalia tästä     Kiikkaamalia tästä |                                                              |            |    |  |  | Lihetä palaute  Kertymät  Kolusa uhko  Roksalai  Roksalai  Roksalai  Elisznyis riveja |                                                                                                    |